# Universidad Luterana Salvadoreña

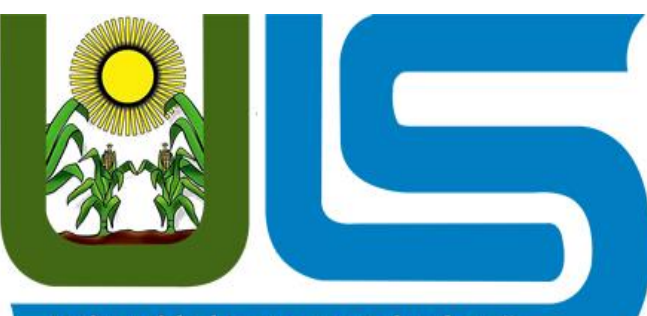

Universidad Luterana Salvadoreña

Facultad de ciencias del hombre y la naturaleza Cátedra: Sistemas Operativos en Redes Catedrático: Eduardo Chachagua Actividad: Servidor de Impresión.

Integrantes del grupo: Nombre:

Carnet:

Álvarez Alvarado Rodrigo Valentín AA01134168 Gonzáles Castillo Edwin Ernesto GC01134579 Murcia Hernández Melvin MH01134174 Adalberto

# Indice

| Servidor de impresión                                               | 2 |
|---------------------------------------------------------------------|---|
| Visualización de los archivos creados por Cups                      | 3 |
| Administración de CUPS a través de GUI (interfaz Web)               | 3 |
| Configuración de Cups                                               | 4 |
| Administrar Cups en la terminal utilizando el comando cupsctl       | 4 |
| Opciones del comando cupsctl para cups                              | 6 |
| Sobre que IP o interfaces corre el servidor Cups: Directivas Listen | 7 |
| Instalación de impresora en Cups                                    | 8 |

#### Servidor de impresión.

Como primer paso instalaremos Cups

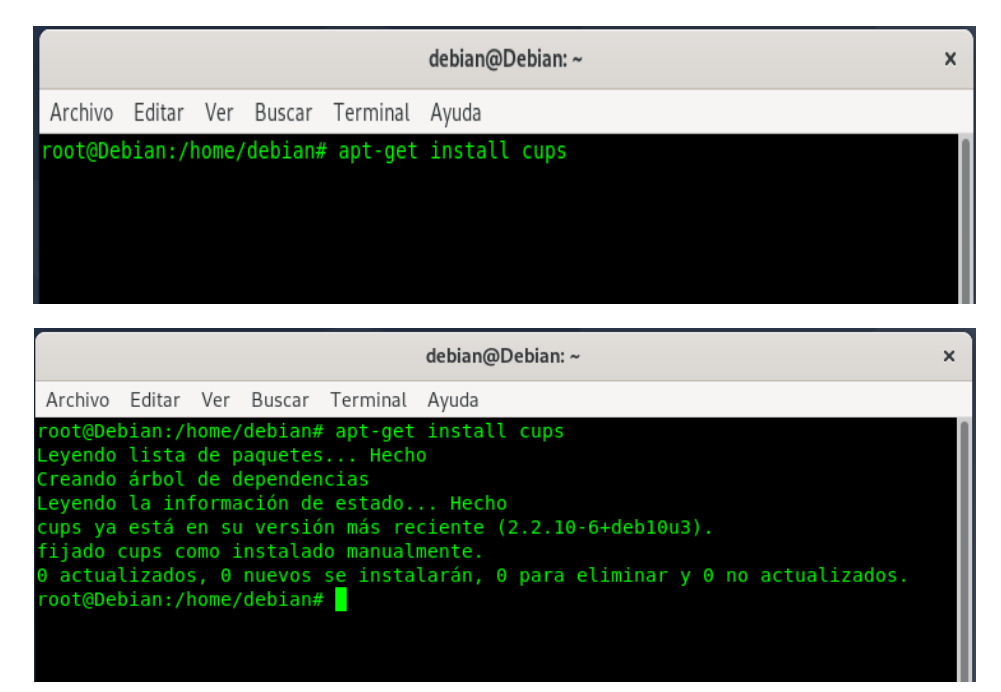

Procederemos a activar el servicio de Cup

| debian@                                                               | )Debian: ~ × |
|-----------------------------------------------------------------------|--------------|
| Archivo Editar Ver Buscar Terminal Ayuda                              |              |
| root@Debian:/home/debian# systemctl star<br>root@Debian:/home/debian# | t cups       |

Y si queremos que el servicio cups quede habilitado para cada inicio de la máquina.

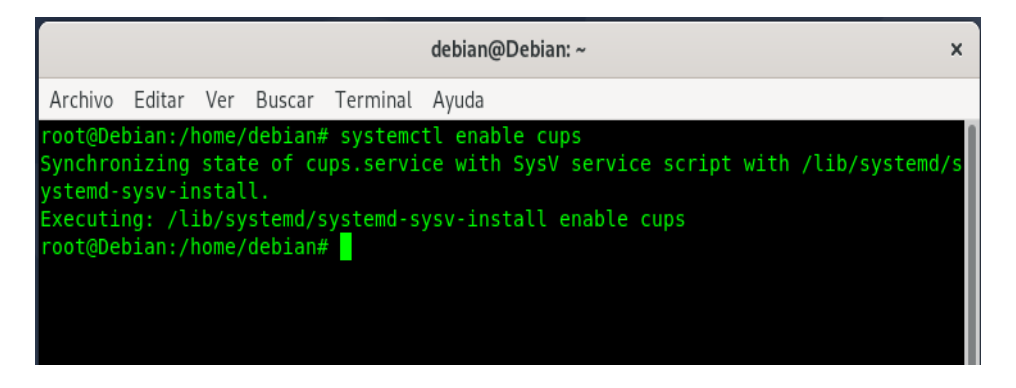

### Visualización de los archivos creados por Cups

Recordemos que usando el comando find podemos buscar archivos; en la siguiente imagen veremos todos los archivos que nos creó Cups.

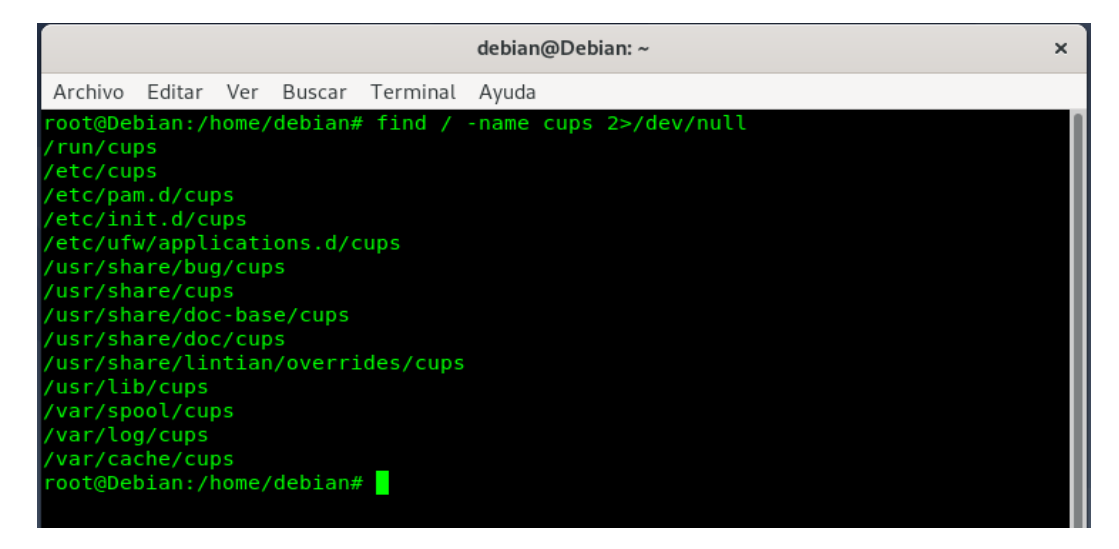

Los archivos más importantes y principales de configuración de cups son los siguientes

- /etc/cups/cupsd.conf
- /etc/cups/cups-files.conf

# Administración de CUPS a través de GUI (interfaz Web)

Podemos administrar cups a través de la interfaz web, por medio de un navegador. Por defecto cups se activará en la interfaz loopback, accesible a través de localhost y por el puerto 631.

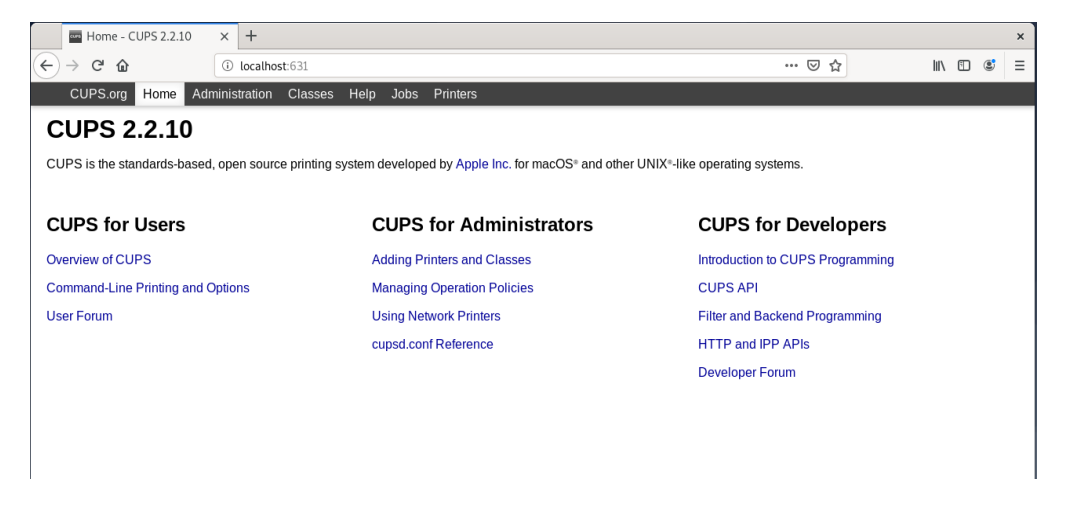

Si accedemos desde localhost (maquina en la cual se instaló cups) y con el usuario con el que se instaló, podremos acceder sin problemas.

Ahora pasaremos a revisar la seguridad de nuestro servidor cups para que no pueda acceder o visualizar cualquier usuario a las impresoras que tengas agregadas.

Pero si luego de a ver instalados cups accede a través de localhost con el usuario que lo instaló, probablemente no presente problemas.

Pero si se te presenta el error *Forbidden*(prohibido) es debido a que no posees permisos para acceder.

# Configuración de Cups

Ahora comenzaremos accediendo a CUPS desde localhost, es importante que tengamos en cuenta los archivos principales que posee cups.

- Comenzaremos con el archivo /etc/cups/cupsd.conf
- Recordemos que también es importante el archivo /etc/cups/cupsfiles.conf en el cual se definirá el grupo de usuarios que podrán administrar Cups, y pudran realizar modificaciones.

# Administrar Cups en la terminal utilizando el comando <u>cupsctl</u>.

Lo primero que debemos realizar en caso de no poder acceder al servidor de cups, es utilizar el comando cupsctl, con estos parámetros para activar la administración remota al admin y así activar el poder compartir impresoras.

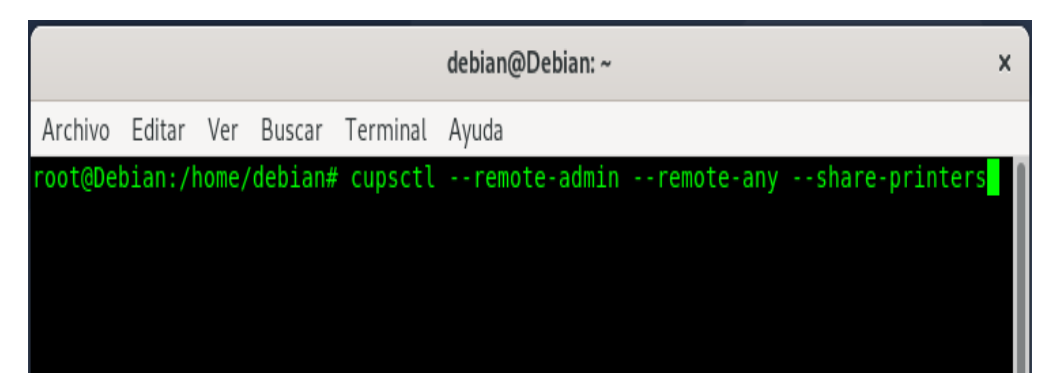

Esto también lo podemos realizar poco a poco y de forma más segura editando las directivas del archivo cupsd.conf el que comando que utilizaremos es <u>Allow</u> all o Allow @LOCAL para compartir todas las impresoras y también podremos añadir otras.

@LOCAL es mejor ya que se permite el acceso a todo solo desde localhost, asi mantenemos el control; de la opción de Allow all.

Y al añadir Allow all estamos permitiendo el acceso a TODO el mundo, no solo a la red LAN sino a internet, accederemos a al archivo cupsd.conf de la siguiente forma.

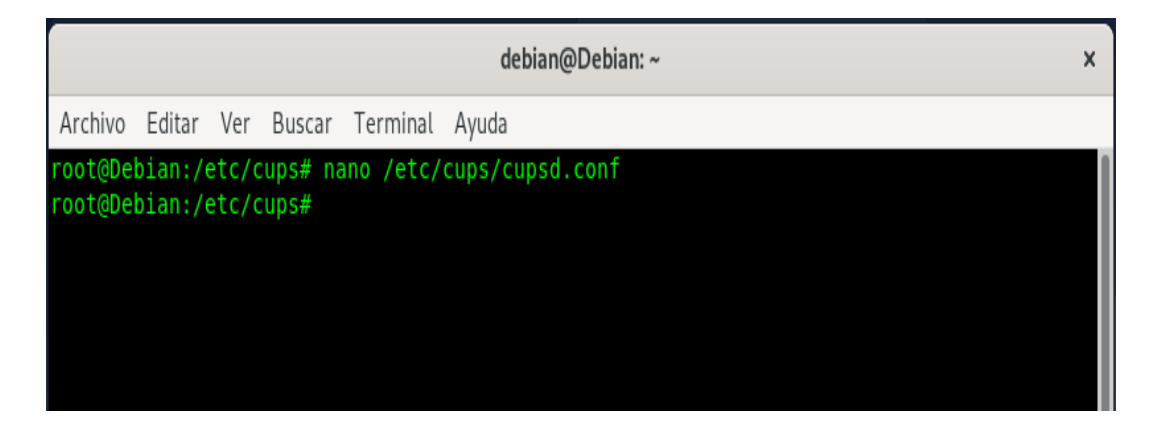

El archivo cupsd.conf no quedara de la siguiente manera.

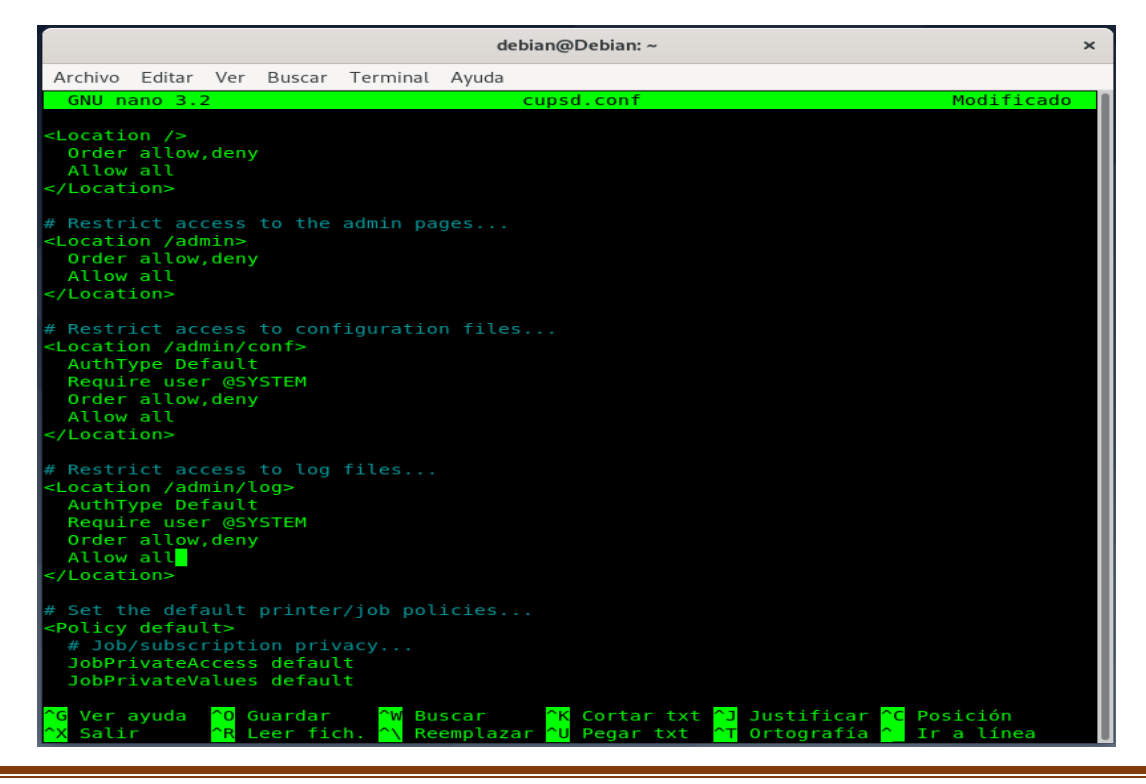

El equivalente a este comando se puede encontrar en estas opciones en la interfaz grafica de cups a través del navegador.

| Actividades 🗳 Firefox ESR 👻 mié, 2             | 20 de may, 12:58 🛃 👘 🗐                                               |
|------------------------------------------------|----------------------------------------------------------------------|
| Administration - CUPS 2. × +                   |                                                                      |
| → C û localhost:631/admin/?ADVANCEDSETTI       | NGS=YES 🖸 🏠 💷 🕲                                                      |
| CUPS.org Home Administration Classes Help Jobs | Printers                                                             |
| Administration                                 |                                                                      |
| Printers                                       | Server                                                               |
| Add Printer Find New Printers Manage Printers  | Edit Configuration File View Access Log View Error Log View Page Log |
| Classes                                        | Server Settings:                                                     |
| Add Class Manage Classes Jobs Manage Jobs      | Advanced                                                             |
|                                                | Change Settings                                                      |

Nota:" Es mejor realizar esto manualmente y poco a poco editando las directivas de seguridad y acceso en cupsd.conf"

# Opciones del comando cupsctl para cups.

Para poder ver estas opciones ejecuta el comando sudo cupsctl -help y te mostrara las opciones disponibles.

|                                                                                                    | debian@Debian: ~                                                                                                    | × |
|----------------------------------------------------------------------------------------------------|----------------------------------------------------------------------------------------------------|---|
| Archivo Editar Ver Buscar                                                                                                    | Terminal Ayuda                                                                                                    |   |
| root@Debian:/home/debian#<br>Uso: cupsctl [opciones] [                                                                                 | sudo cupsctl -help<br>aram=valor paramN=valorN]                                                                                                    |   |
| Opciones:                                                                                                    |                                                                                                    |   |
| -E<br>-U nombre_usuario<br>-h servidor[:puerto]                                                                                        | Cifra la conexión.<br>Especifica el nombre de usuario.<br>Especifica la dirección del servidor.                                                                                                    |   |
| [no-]debug-logging<br>[no-]remote-admin<br>[no-]remote-any<br>[no-]share-printers<br>[no-]user-cancel-any<br>root@Debian:/home/debian# | Activar/desactivar registro de depuración.<br>Activar/desactivar administración remota.<br>Permitir/evitar acceso desde Internet.<br>Activar/desactivar compartición de impresoras.<br>Permitir/evitar a usuarios que cancelen cualquier trabajo. |   |

#### Sobre que IP o interfaces corre el servidor Cups: Directivas Listen.

Hemos accedido a través de localhost, en el mismo equipo que hemos instalado cups; pero si lo que queremos es que el servidor de impresión de cups este disponibles para acceder desde una de las interfaces de la máquina, cambiaremos y añadiremos la ip y el puerto correspondiente en la directiva Listen, de la siguiente manera nos iremos de nuevo al archivo cupsd.conf:

|                                             |                                         |                                |                                           | de                     | ebian@Debian: ~                                                                                                    | ×   |
|---------------------------------------------|-----------------------------------------|--------------------------------|-------------------------------------------|------------------------|----------------------------------------------------------------------------------------------------|-----|
| Archivo                                     | Editar                                  | Ver                            | Buscar                                    | Terminal               | Ayuda                                                                                                    |     |
| GNU n                                       | ano 3.1                                 | 2                              |                                           | /etc/                  | cups/cupsd.conf                                                                                                    |     |
| #<br>Confi<br># compl<br>#                  | guratio<br>ete des                      | on fi<br>scrip                 | le for<br>tion of                         | the CUPS<br>this fi    | scheduler. See "man cupsd.conf" for a<br>le.                                                                                                    |     |
| # Log g<br># for t<br>LogLeve<br>PageLog    | eneral<br>roubles<br>l warn<br>Format   | info<br>shoot                  | rmatior<br>ing                            | in erro                | or_log - change "warn" to "debug"                                                                                                    |     |
| # Deact<br># LogLe<br>MaxLogS               | ivate (<br>vel de<br>ize 0              | CUPS'<br>bug2                  | interr<br>gets us                         | al logro<br>able nov   | otating, as we provide a better one, espec<br>,                                                                                                    | ⊂\$ |
| <u># Only</u><br>Listen<br>Listen<br>Listen | listen<br>localho<br>192.160<br>/run/co | for<br>ost:6<br>3.8.1<br>ups/c | <u>connect</u><br>31<br>11:631<br>ups.soc | ions fro               | om the local machine.                                                                                                    |     |
| # Show<br>Browsin<br>BrowseL                | shared<br>g On<br>ocalPro               | prin<br>otoco                  | ls dnss                                   | the loc                | al network.                                                                                                    |     |
| # Defau<br>Default                          | lt auth<br>AuthTyp                      | nenti<br>De Ba                 | cation<br>sic                             | type, wh               | een authentication is required                                                                                                    | 1   |
| # Web i<br>WebInte                          | nterfac                                 | ce se<br>Yes                   | tting                                     |                        |                                                                                                    |     |
| <mark>^G</mark> Ver<br><mark>^X</mark> Sali | ayuda<br>r                              | ^0<br>^R                       | Guardar<br>Leer fi                        | [ 191<br>^W<br>.ch. ^\ | <mark>líneas leídas ]</mark><br>Buscar <mark>^K</mark> Cortar txt <mark>^J</mark> Justificar<br>Reemplazar <mark>^U</mark> Pegar txt <mark>^T</mark> Ortografía |     |

| CUPS.org Inicio Administración Cla                                        | ases Ayuda Trabajos Impresoras                                                                                                    |
|---------------------------------------------------------------------------|----------------------------------------------------------------------------------------------------|
| Administración                                                            |                                                                                                    |
| npresoras                                                                 | Servidor                                                                                                    |
| Añadir impresora                                                          | Editar archivo de configuración                                                                                                    |
| Encontrar nuevas impresoras                                               | Ver archivo de registro de accesos                                                                                                    |
| Administrar impresoras                                                    | Ver archivo de registro de errores                                                                                                    |
|                                                                           | Ver archivo de registro de páginas                                                                                                    |
| Clases                                                                    | Configuración del servidor:                                                                                                    |
| Añadir clase Administrar clases <b>rabajos</b> Administrar trabajos       | Avanzada ►<br>Compartir impresoras conectadas a este sistema<br>Permitir la impresión desde Internet<br>Permitir administración remota<br>Usar autentificación Kerberos (FAQ)<br>Permitir a los usuarios cancelar cualquier trabajo<br>(no sólo los suyos propios)<br>Guardar información de depuración para<br>búsqueda de problemas |
| S y el logo de CUPS son marcas registradas de <b>Apple Inc</b> . Derechos | Cambiar configuración<br>de autor © 2007-2018 Apple Inc. Todos los derechos reservados.                                                                                                    |

| 😣 🚍 💷 Administration - CUPS 2.2.10 - Mozilla Firefo                         | x                                                                                                    |
|-----------------------------------------------------------------------------|----------------------------------------------------------------------------------------------------|
| Administration - CUPS 2.2.10                                                |                                                                                                    |
| Archivos 168.8.111:631/admin                                                | ☆ ▼ 🕲 🕄 ▼ Google 🔍 🕹 🏫                                                                                                    |
| CUPS.org Home Administration Classes                                        | Help Jobs Printers                                                                                                    |
| Administration                                                              |                                                                                                    |
| Printers                                                                    | Server                                                                                                    |
| Add Printer Find New Printers<br>Manage Printers                            | Edit Configuration File View Access Log<br>View Error Log View Page Log                                                                                                    |
| Add Class     Manage Classes                                                | Server Settings:<br>Advanced ►<br>Share printers connected to this system<br>Share printing from the Internet<br>Allow printing from the Internet<br>Allow remote administration                   |
| Jobs<br>Manage Jobs                                                         | <ul> <li>Use Kerberos authentication (FAQ)</li> <li>Allow users to cancel any job (not just their own)</li> <li>Save debugging information for troubleshooting</li> <li>Change Settings</li> </ul> |
| CUPS and the CUPS logo are trademarks of Apple Inc. Copyright © 2007-2018 A | pple Inc. All rights reserved.                                                                                                    |
| Firefox automatically sends some data to Mozilla so experience.             | that we can improve your                                                                                                    |

# Instalación de impresora en Cups.

Administrando *CUPS* a través de la interfaz web, podemos comenzar a instalar y administrar impresoras. Vamos a ver cómo instalar una impresora.

Vamos a la pestaña *administration*, y vemos que tenemos la opción de añadir una impresora (*Add printer*) o buscar impresoras (*Find New Printers*).

| Administración - CUPS 2. × +                                                                                                    | ×                                                                                                    |  |  |  |  |  |
|----------------------------------------------------------------------------------------------------|----------------------------------------------------------------------------------------------------|--|--|--|--|--|
| (← → C û ① 192.168.8.111:631/admin                                                                                                    | ··· 🖂 🏫 🖾 🖾                                                                                                    |  |  |  |  |  |
| CUPS.org Inicio Administración Clases Ayuda Trabajos In                                                                                                    | presoras                                                                                                    |  |  |  |  |  |
| Administración                                                                                                    |                                                                                                    |  |  |  |  |  |
|                                                                                                    |                                                                                                    |  |  |  |  |  |
| Impresoras                                                                                                    | Servidor                                                                                                    |  |  |  |  |  |
| Añadir impresora Encontrar nuevas impresoras                                                                                                    | Editar archivo de configuración Ver archivo de registro de accesos                                                          |  |  |  |  |  |
| Administrat impresoras                                                                                                    |                                                                                                    |  |  |  |  |  |
| Clases                                                                                                    | Avanzada ►                                                                                                    |  |  |  |  |  |
| Añadir clase Administrar clases                                                                                                    | Comparin impressiona conecutadas a este sistema     Permitir a impression desde Internet     Permitir administración remota |  |  |  |  |  |
| CUPS.org       Inicio       Administración       Clases       Ayuda       Trabajos       Impresoras         Añadir impresoras       Servidor         Añadir impresora       Encontrar nuevas impresoras       Editar archivo de configuración       Ver archivo de registro de accesos         Añadir impresoras       Ver archivo de registro de errores       Ver archivo de registro de accesos         Clases       Ver archivo de registro de accesos       Ver archivo de registro de páginas         Clases       Afiadir clase       Administrar clases       Compartir impresoras conectadas a este sistema         Trabajos       Permitir la impresora concelar cualquier trabajo (no sólo los suyos projos)       Usar autentificación Kerberos (FAQ)         Administrar trabajos       Guardar información de depuración para búsqueda de problemas |                                                                                                    |  |  |  |  |  |
| Administrar trabajos                                                                                                    | propios) <ul> <li>Guardar información de depuración para búsqueda de problemas</li> </ul>                                   |  |  |  |  |  |
|                                                                                                    | Cambiar configuración                                                                                                    |  |  |  |  |  |
|                                                                                                    |                                                                                                    |  |  |  |  |  |
|                                                                                                    |                                                                                                    |  |  |  |  |  |

Vamos a buscar una impresora de red con la segunda opcion, *Find new printers*:

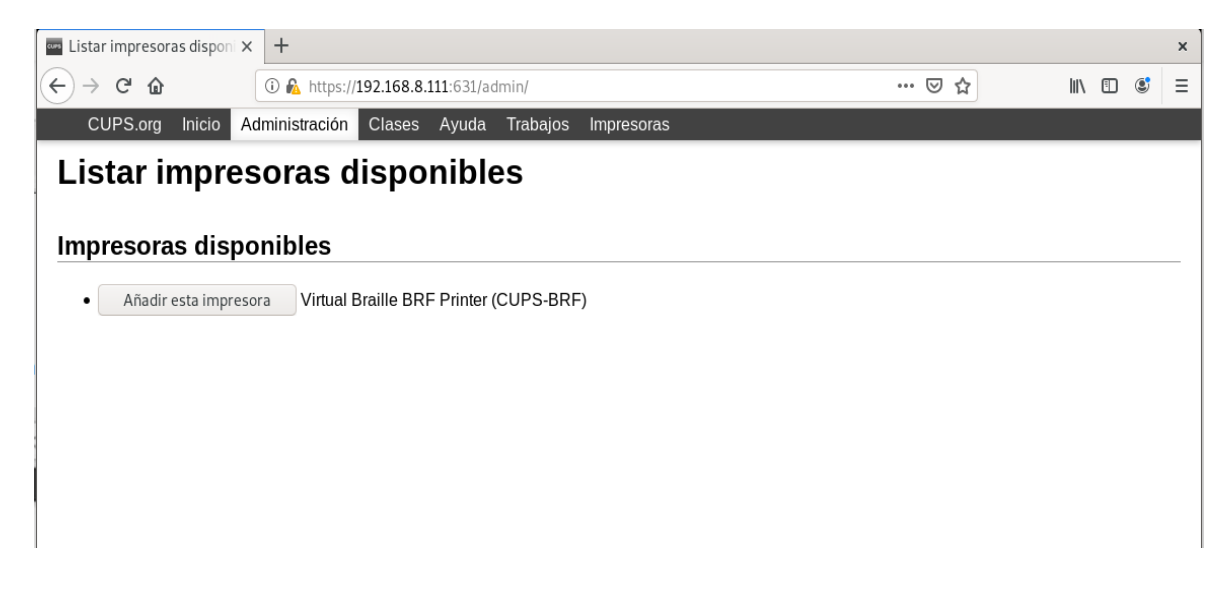

Ahora seleccionamos añadir esta impresora.

| 🚥 Añadir impresora - CUPS 🗙 | +                                               | ×         |
|-----------------------------|-------------------------------------------------|-----------|
| ← → ♂ ☆ ○ ∅                 | https:// <b>192.168.8.111</b> :631/admin/ … 🖂 🏠 | II\ 🖸 💐 Ξ |
| CUPS.org Inicio Ad          | ministración Clases Ayuda Trabajos Impresoras   |           |

# Añadir impresora

#### Añadir impresora

| Nombre:       | Lexmark                                                                    |
|---------------|----------------------------------------------------------------------------|
|               | (Puede contener cualquier carácter imprimible excepto "/", "#", y espacio) |
| Descripción:  | Lexmark                                                                    |
|               | (Descripción fácilmente leible tal como "HP LaserJet de doble cara")       |
| Ubicación:    | Local Printer                                                              |
|               | (Ubicación fácilmente leíble tal como "Lab 1")                             |
| Conexión:     | cups-brf:/                                                                 |
| Compartición: | Compartir esta impresora                                                   |
|               | Siguiente                                                                  |

*Cups* pide que seleccionemos la marca de la impresora:

| Añadir impresora - CUI            | s × +                                                                                                    |       |       |      |   | × |
|-----------------------------------|----------------------------------------------------------------------------------------------------|-------|-------|------|---|---|
| ← → ♂ ŵ                           | ③ 🚹 https://192.168.8.111:631/admin                                                                                               | •••   | <br>7 | lii\ | ۲ | ≡ |
| CUPS.org Inicio                   | Administración Clases Ayuda Trabajos Impresoras                                                                                   |       |       |      |   |   |
| Añadir impres                     | resora                                                                                                    |       |       |      |   |   |
| De<br>Con                         | Nombre: Lexmark<br>scripción: Lexmark<br>Ibicación: Local Printer<br>Conexión: cups-brf:/<br>ipartición: compartir esta impresora |       |       |      |   |   |
|                                   | Marca: InfoPrint<br>Infotec<br>Intellitech<br>Kodak<br>KONICA MINOLTA<br>Kyocera<br>Kyocera Mita<br>Lanier<br>Lexmark<br>Magicard |       |       |      |   |   |
| O proporcione un arc              | Siguiente                                                                                                    |       |       |      |   |   |
|                                   | Añadir impresora                                                                                                    |       |       |      |   |   |
|                                   |                                                                                                    |       |       |      |   |   |
| CUPS y el logo de CUPS son marcas | egistradas de <b>Apple Inc</b> . Derechos de autor © 2007-2018 Apple Inc. Todos los derechos reserv                               | ados. |       |      |   |   |

seleccionaremos el driver para nuestra impresora.

| 🏧 Añadir impresora - CUPS 🗙 🕂                                                                                                    |                                                                                                    |                                                                                                    |                                                                                                    |                      |          |   |                         |        |   | ×        |
|----------------------------------------------------------------------------------------------------|----------------------------------------------------------------------------------------------------|----------------------------------------------------------------------------------------------------|----------------------------------------------------------------------------------------------------|----------------------|----------|---|-------------------------|--------|---|----------|
| $\overleftarrow{\leftarrow}$ $\rightarrow$ $\overleftarrow{C}$ $\overleftarrow{a}$ $\boxed{\bigcirc}$ $\overleftarrow{\mathbb{A}}$ https | ://192.168.8.111                                                                                                    | :631/admi                                                                                                    | n                                                                                                    |                      | 🖂        | ☆ | $\overline{\mathbf{v}}$ | - IIIN | ٢ | Ξ        |
| CUPS.org Inicio Administ                                                                                                    | ración Clases                                                                                                    | s Ayuda                                                                                                    | a Trabajos                                                                                              | Impresor             | ras      |   |                         |        |   | i in the |
| Añadir impreso                                                                                                    | a                                                                                                    |                                                                                                    |                                                                                                    |                      |          |   |                         |        |   |          |
| Añadir impresora                                                                                                    |                                                                                                    |                                                                                                    |                                                                                                    |                      |          |   |                         |        |   |          |
| Nombre:<br>Descripción:<br>Ubicación:<br>Conexión:<br>Comexión:                                                                          | Lexmark<br>Lexmark<br>Local Printer<br>cups-brf:/<br>compartir esta i                                                                                | mpresora                                                                                                    |                                                                                                    |                      |          |   |                         |        |   |          |
| Marca:                                                                                                    | Lexmark Se                                                                                                    | leccione o                                                                                                    | tra marca/fabri                                                                                         | cante                |          |   |                         |        |   |          |
| Modelo:                                                                                                    | Lexmark XC926<br>Lexmark XM10<br>Lexmark XM110<br>Lexmark XM110<br>Lexmark XM110<br>Lexmark XM110<br>Lexmark XM114<br>Lexmark XM114<br>Lexmark XM114 | 5 Foomat<br>0 Foomat<br>0 Series (<br>0 Series (<br>0 Series (<br>0 Series (<br>5 Foomat<br>0 Foomat<br>5 Foomat<br>0 Series ( | c/pxlmono (en)<br>(c/Postscript (er<br>en)<br>en)<br>en)<br>c/Postscript (er<br>c/Postscript (er<br>en) | (r<br>1)<br>1)<br>1) |          |   |                         |        |   |          |
| O proporcione un archivo PPD:                                                                                                    | Examinar<br>Añadir impre                                                                                                    | Ningúr<br>esora                                                                                                    | archivo selecci                                                                                         | onado.               |          |   |                         |        |   |          |
| NIRS v.al long de CLIPS son marcas multiradas de A.                                                                                      | anle Inc. Derechor de a                                                                                                    | utor © 2007 2                                                                                                    | 118 Apple Inc. Todas                                                                                    | las deserbas s       | eeenadoe |   |                         |        |   |          |

Y luego hacemos clic en añadir impresora.

Podemos editar las opciones de la impresora:

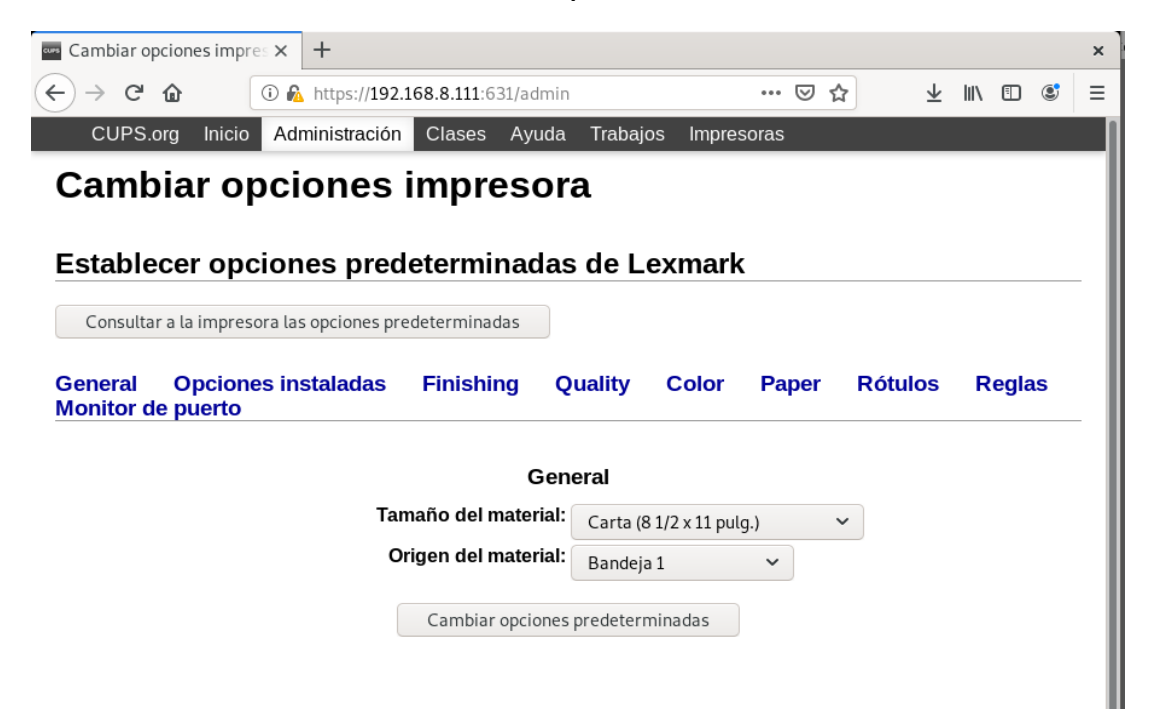